## Come installare Calipso Sql 3.0

Dopo aver installato MS SQL Server 2008 R2, il database di Calipso SQL 2.0 su MS SQL Server, MS Access o il RunTime di MS Access è il momento di installare l'applicativo, Calipso Sql 2.0.

Lanciare il programma setup.exe contenuto nel programma di installazione.

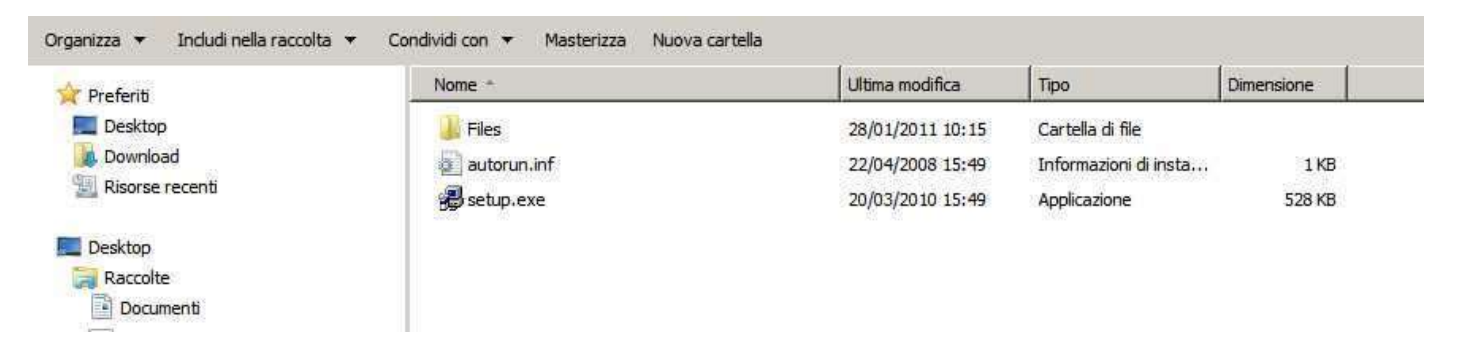

Il programma procederà autonomamente a copiare i file ed a creare l'icona sul desktop.

Tutti i file necessari saranno inseriti nella directory <Dm Software> del disco C:\.

La procedura è semplicissima.

DM Software di Dell'Oca Marco Via G. Mazzini n. 3 20030 Lentate Sul Seveso (Mi) Tel 0362 565496 Fax 02 335179749 e-mail <u>info@dmsoftware.net</u> sito web <u>http://www.dmsoftware.net</u>